## Création du Compte EduConnect « représentant légal » (Parent)

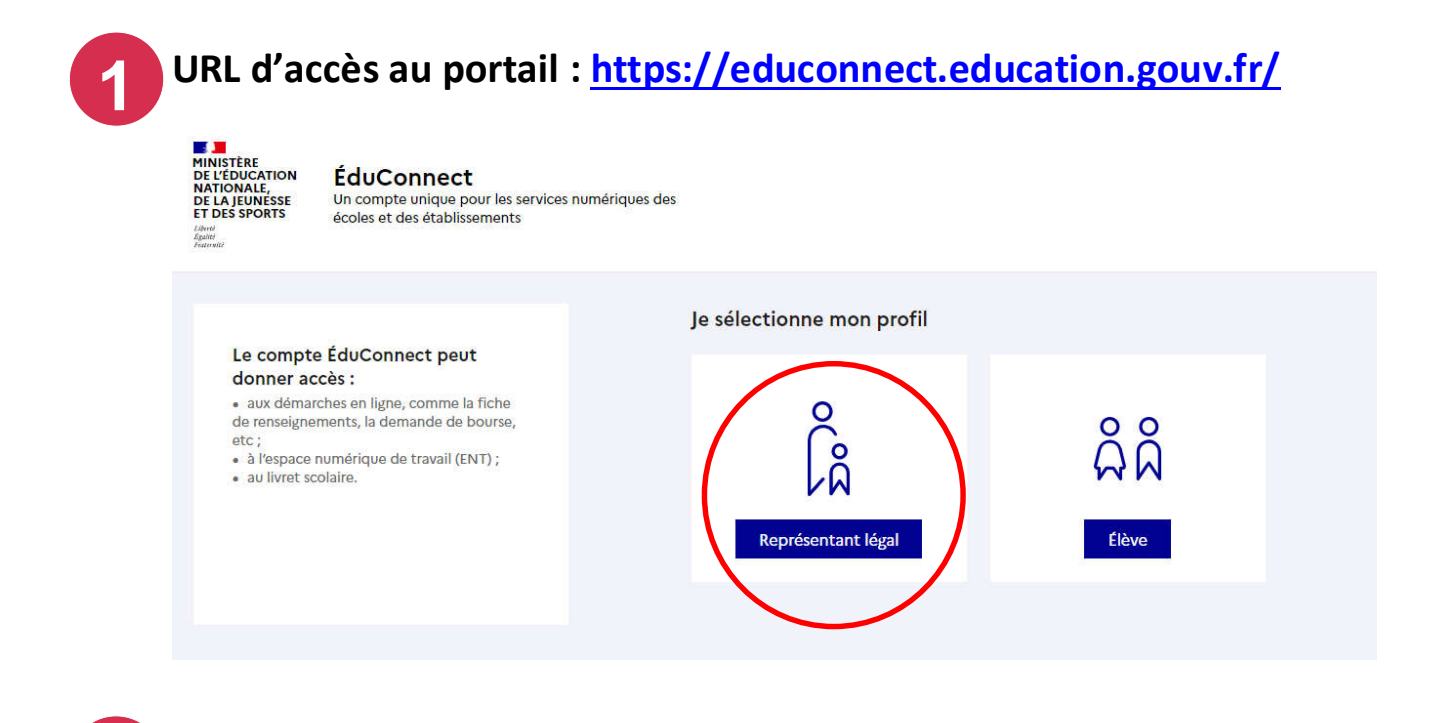

Entrer l'identifiant et le mot de passe distribué par l'établissement

| ÉduConnect                                                                                             |                                             | ← Changer de pro       |
|----------------------------------------------------------------------------------------------------|---------------------------------------------|------------------------|
| La compta ÉduConnect paut                                                                              | $\bigcap_{k=1}^{\infty}$ Représentant légal |                        |
| donner accès :<br>• aux démarches en ligne, comme la fiche<br>de renseignements, la demande de bourse, | Je me connecte avec mo                      | n compte ÉduConnect    |
| etc ;<br>• à l'espace numérique de travail (ENT) ;                                                     | Identifiant                                 | Identifiant oublié? →  |
| au livret scolaire.                                                                                    | Identifiant au format p.nom)                | XX                     |
|                                                                                                    | Mot de passe                                | Mot de passe oublié? → |
|                                                                                                    |                                             | 0                      |
|                                                                                                    | Se                                          | e connecter            |
|                                                                                                    | Je n'ai j                                   | pas de compte →        |

| 3 Rense  | igner une adresse mail valide                                                                                                    |
|----------|----------------------------------------------------------------------------------------------------|
| <b>1</b> | ÉduConnect                                                                                                    |
|          | နို့ Représentant légal<br>Activation du compte                                                                                                    |
|          | Je renseigne mon adresse mail<br>Indiquez une adresse mail valide. Elle est indispensable pour activer votre compte. Elle vous permettra<br>également de recevoir les communications ÉduConnect et de dépanner votre compte en cas d'oubli de votre<br>identifiant ou de votre mot de passe.<br>Adresse mail |
|          | Confirmation de l'adresse mail                                                                                                    |
| Choisi   | r un nouveau mot de passe                                                                                                    |

| Je choisis mon nouveau mot de p | Dasse                                     |
|---------------------------------|-------------------------------------------|
| Mot de passe                    | Aide à la création de mot de passe sécuri |
|                                 |                                           |
|                                 |                                           |
|                                 |                                           |

## Attention, le nouveau mot de passe doit :

Doit contenir 1 majuscule
Doit contenir 1 minuscule
Doit contenir 1 chiffre

- 8 Doit contenir 1 caractère spécial parmi ! ? @ # \$ () { } [ ] \_
- &=+-%°\*<>£µ/.:;
- Doit contenir 8 caractères minimum

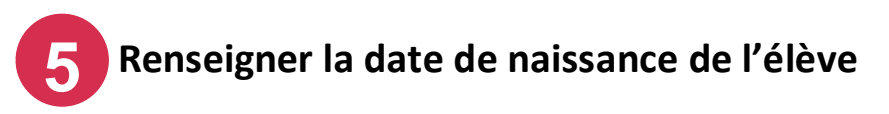

| Représen        | tant légal                        |                                               |                                                |                                              |                  |
|-----------------|-----------------------------------|-----------------------------------------------|------------------------------------------------|----------------------------------------------|------------------|
| Activat         | ion du c                          | ompte                                         |                                                |                                              |                  |
| Pour a<br>repré | avoir accès au<br>sentant(e) léga | x services concerna<br>al(e) de ces élèves el | nt les élèves ci-desso<br>renseigner leur date | us, vous devez confirmer qu<br>de naissance. | e vous êtes bien |
| Je con          | firme être<br>Prénon              | e le représenta<br>n NOM (de l'élé            | int légal de l'él                              | ève suivant :                                |                  |
| •               | Etabliss                          | sement de scola                               | arisation                                      |                                              |                  |
| Je su           | uis le représe                    | entant légal de ce                            | t élève                                        |                                              |                  |
| 🔵 Je n          | e suis pas le                     | représentant léga                             | al de cet élève                                |                                              |                  |
| Né le           |                                   |                                               |                                                |                                              |                  |
| IJ              | MM                                | AAAA                                          |                                                |                                              |                  |
|                 |                                   |                                               |                                                | Précédent                                    | Confirmer        |

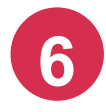

Un mail vous est envoyé : ouvrir le mail reçu et cliquer sur le lien d'activation

| Jn mail a été envoyé                            |                                                 |
|-------------------------------------------------|-------------------------------------------------|
| Nous venons de vous envoyer les instruction     | is pour terminer l'activation de votre compte à |
| Votre adresse mail                              |                                                 |
| ensez à vérifier vos spams s'il n'arrive pas d' | ici 5 minutes.                                  |
| Cliquez sur le lien affiché dans le mail pour v | 'alıder votre adresse mail.                     |
|                                                 | Je n'ai pas reçu le mail                        |
|                                                 |                                                 |

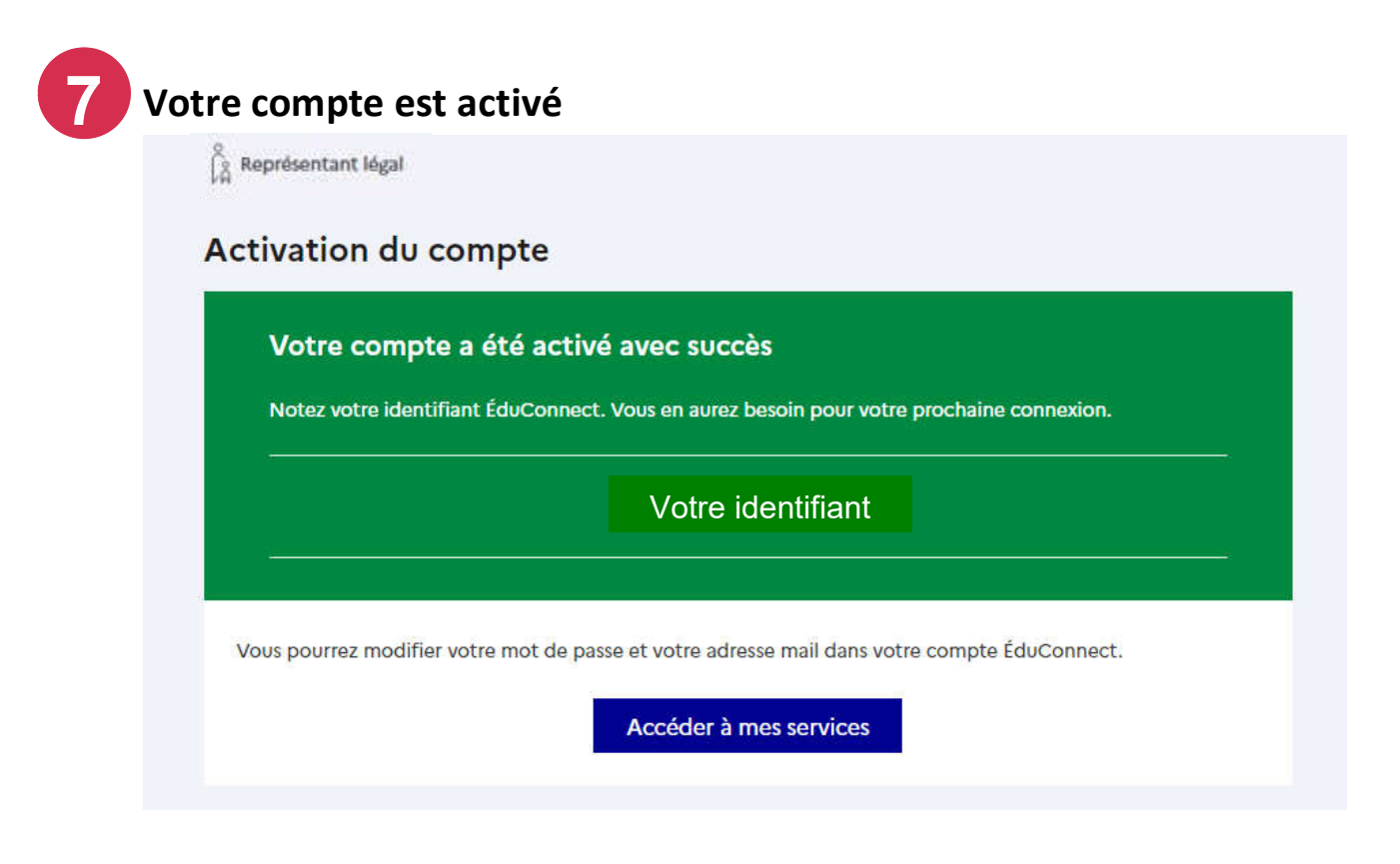

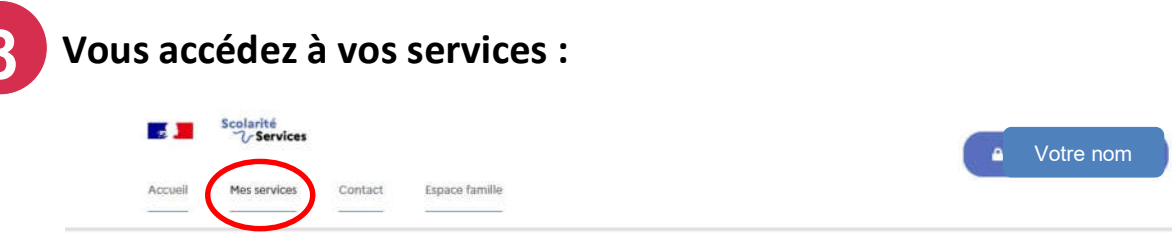

Le portail Scolarité Services peut proposer les services comme :

- Inscription au collège
- Paiement liés à la scolarité (collège et lycée)
- Demande de bourse collège
- Le livret scolaire du CP à la 3ème (LSU)
- Orientation en fin de collège
- Vœux d'affectation post 3ème

- Inscription en 2nde
- Inscription en 1ere
- Inscription en Terminale
- Demande de bourse Lycée
- Le livret scolaire du lycée (LSL)
- Inscription CNED

.

Changement de coordonnées

Avec ces mêmes identifiant et mot de passe, vous pouvez vous connecter à l'Environnement Numérique de Travail de l'académie de Guyane, l'ENT Wilapa

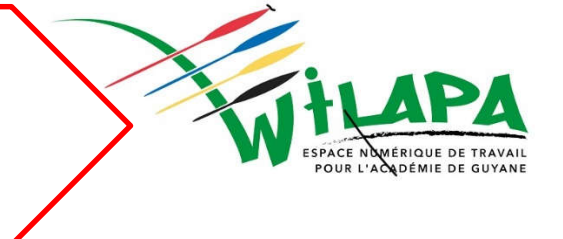

https://wilapa-guyane.com/